# How To Enable SCPDebug with ScpSIODebugFlags?

Last Modified on 01/05/2022 12:05 pm EST

Enabling SCPDebug with ScpSIODebugFlags

## **Procedure Steps**

To enable SCPDebug with ScpSIODebugFlags:

*Note:* You must launch Notepad as an Administrator and open the ACS.ini file with Notepad.

- 1. Enable SCP Debug in the ACS.INI file on the server running Communication Server.
  - a. Find the [Service] section of the ACS.INI file.
  - b. Set ScpDebugFile=1.
     If ScpDebugFile is not listed in the [Service] section, add it (entries in ACS.INI are case sensitive).
- 2. Enable ScpSIODebugFlags in the ACS.INI on the server running Communication Server.
  - a. Find the [Service] section of the ACS.INI.
  - b. Set ScpSIODebugFlags=8.
     If ScpSIODebugFlags is not listed in the [Service] section, add it. The ACS.INI file should now have the following entries in the [Service] section in addition to the other default entries:
     [Service] ScpSIODebugFlags=8 ScpDebugFile=1
- 3. Restart the LS Communication Server service. Debug files are written to the root of the Windows directory (C:\Windows\system32). The two files are named **SCPDebug.txt** and **SCPDebug.txt**.
- 4. In **System Administration > Readers**, select the reader you will be testing and click [Modify], then click [OK]. This enables the SIO Debug Flags for the readers.
- 5. Test the reader to reproduce the problem you are troubleshooting.
- 6. Disable ScpDebugFile and ScpSIODebugFlags by setting both values to 0 in the ACS.INI file.
- 7. Restart the LS Communication Server service.
- 8. Send to Technical Support the SCPDebug.txt and SCPDebugc.txt files.
- 9. Provide the Badge ID of the badge being used and the date/time that the tests were conducted.

### Example:

#### ACS - Notepad

File Edit Format View Help [DataBase] Connect="ODBC;DSN=AI268656Lenel" DataSourceType=0 NTAuthenticate=0 DatabaseUserName=LENEL

[Service]

UsePipes=0 MaxPanelsPerThread=8 ScpMultiThread=1 DriverRpcPort=4001 GosRpcPort=4002 LoginRpcPort=4003 DriverSocketPort=4004 LinkageServerRpcPort=4005 VideoServerRpcPort=4006 AcsmntrRpcMinPort=4009 AcsmntrRpcMaxPort=4057 ReplicatorSocketPort = 4059 ReplicatorRPCPort=4060 UISRPCPort=4061 UISSocketPort=4062 EnableAAMDownstreamCfg=0 EnableEventStorageInPanel=0 LicenseExpirationDebug=1 ScpDebugFile=1 ScpSI0DebugFlags=8

[Polling]
DBCheckSeconds=60

Applies To

OnGuard (All versions)

## Additional Information